## Install and Setup Java 11, Apache NetBeans 18 and Glassfish Server

#### **Table of Content:**

- Part 1: Prepare Java 11
- Part 2: Prepare Apache NetBeans 18
- Part 3: Prepare GlassFish Server

## Part 1: Prepare Java 11

1) Go to the following site:

https://www.oracle.com/my/java/technologies/downloads/

| 4 | -> C • oracle.com/my/java/technologies/downloads/                   |   |          |               |
|---|---------------------------------------------------------------------|---|----------|---------------|
|   |                                                                     | ۹ | 0        | View Accounts |
|   | Products Industries Resources Customers Partners Developers Company |   |          |               |
|   |                                                                     |   |          |               |
|   | Java Downloads                                                      |   |          |               |
|   |                                                                     |   |          |               |
|   |                                                                     |   |          |               |
|   | Java downloads Tools and resources Java archive                     |   |          |               |
|   | Looking for other Java downloads? OpenJDK Early Access Builds       | R | E for Co | onsumers      |

#### 2) Click the "Java archive"

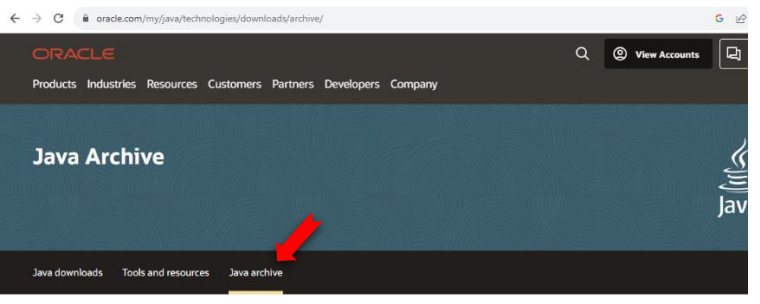

## The Oracle Java Archive offers self-service download access to some of our historical Java releases WARNING: These older versions of the JRE and JDK are provided to help developers debug issues in older systems. They are not updated with the latest security not recommended for use in production. For production use Oracle recommends downloading the latest JDK and JRE versions and allowing auto-update.

Only developers and enterprise administrators should download these releases.

Downloading these releases requires an oracle.com account. If you don't have an oracle.com account you can create one here.

3) Scroll further down the page until you can see the Java 11 and click the link

|  | Java downloads | Tools and resources                                                                 | Java archive                                                                                                    |            |            |
|--|----------------|-------------------------------------------------------------------------------------|----------------------------------------------------------------------------------------------------|------------|------------|
|  | Java EE        |                                                                                     | Java 3D, Java Access Bridge, Java Accessibility, Java Advanced<br>Imaging, Java Internationalization and Localization Toolkit, | >          | Java SE 20 |
|  | Java ME        |                                                                                     | Java Look and Feel, Java Media Framework (JMF), Java Web<br>Start (JAWS), JIMI SDK                                             | >          | Java SE 19 |
|  | 1              |                                                                                     | June Dietform Technologie                                                                                                    | >          | Java SE 18 |
|  | JavarA         | Java Platform Technologies<br>Java Authentication and Authorization Service (JAAS), | >                                                                                                    | Java SE 17 |            |
|  |                |                                                                                     | JavaBeans, Java Management Extension (JMX), Java Naming                                                                        | >          | Java SE 16 |
|  |                | Extension (JCE), Java Secure Socket Extension                                       | >                                                                                                    | Java SE 15 |            |
|  |                | Java Cryptography Extension (JCE) Unlimited Strength<br>Jurisdiction Policy Files   | >                                                                                                    | Java SE 14 |            |
|  |                |                                                                                     | >                                                                                                    | Java SE 13 |            |
|  |                |                                                                                     | The Java Cryptography Extension enables applications to use                                                                    | >          | Java SE 12 |
|  |                |                                                                                     | offer the stronger cryptographic algorithms by default.                                                                        | >          | Java SE 11 |
|  |                |                                                                                     |                                                                                                    |            | Java SE 10 |
|  |                |                                                                                     | updates earlier than 8u161. 7u171. and 6u181. On those                                                                         | >          | Java SE 9  |
|  |                |                                                                                     |                                                                                                    |            |            |

4) Under the Java 11 download page, click to select the version of Java installer

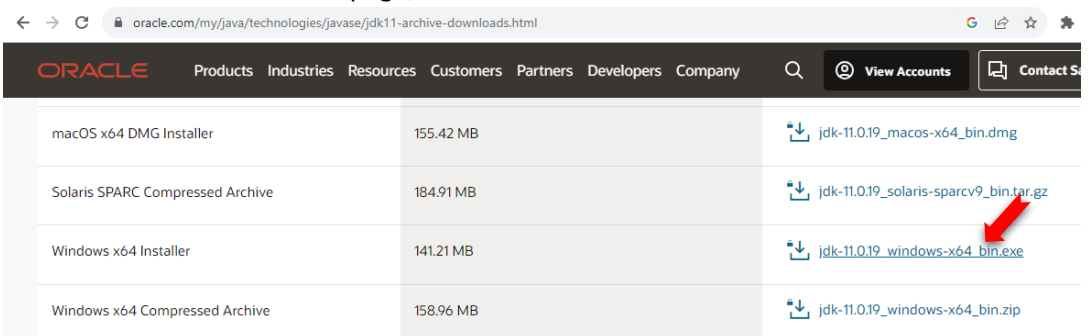

5) Check the Agreement statement, then start download

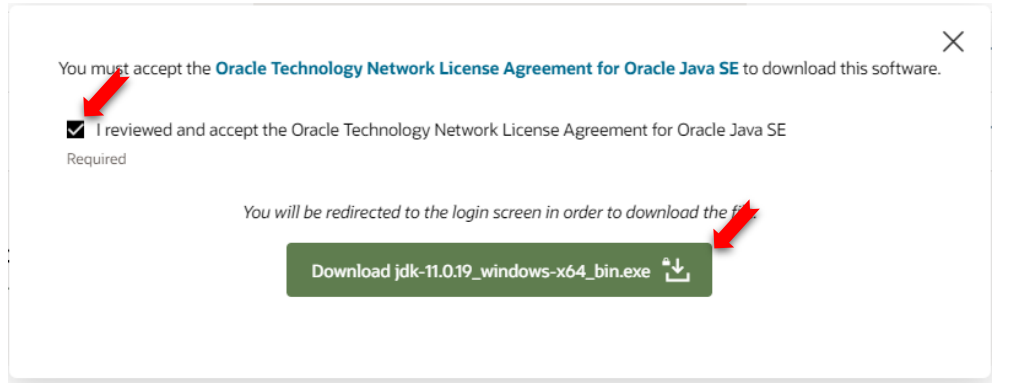

Note: You need an Oracle account to download. If you don't have one, try to create a new one (Free).

6) Upon completion of download, locate the download file (Installer), double click to run the installer

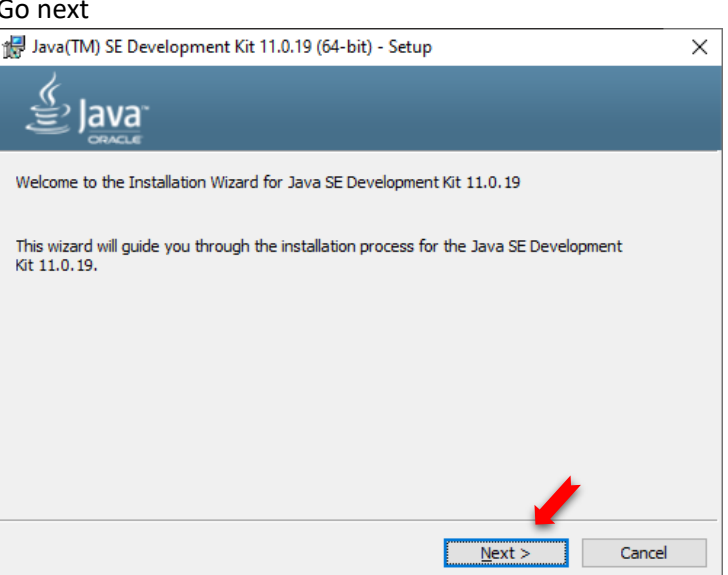

ዿ jdk-11.0.19\_windows-x64\_bin.exe

7) Go next

#### 8) Go Next

|    | d Java(TM) SE Development Kit 11.0.19 (64-bit) - Destination Folder                                                                                                    | $\times$ |
|----|----------------------------------------------------------------------------------------------------|----------|
|    |                                                                                                    |          |
|    | This will install the Java(TM) SE Development Kit 11.0.19 (64-bit), which requires 420MB on your hard drive. Click the "Change" button to change the installation folder. |          |
|    | Install Java(TM) SE Development Kit 11.0.19 (64-bit) to:<br>C:\Program Files\Java\jdk-11\                                                                                 |          |
|    | Back Next Cancel                                                                                                    |          |
| 9) | Click Close                                                                                                    |          |
|    | 付 Java(TM) SE Development Kit 11.0.19 (64-bit) - Complete                                                                                                    | ×        |
|    |                                                                                                    |          |
|    | Java(TM) SE Development Kit 11.0.19 (64-bit) Successfully Installed                                                                                                    |          |

# Click Next Steps to access tutorials, API documentation, developer guides, release notes and more to help you get started with the JDK. Next Steps

10) Great job! You have done the Java 11 installation.

## Part 2: Prepare Apache NetBeans 18

1) Go to the following site and click Download button:

https://netbeans.apache.org/

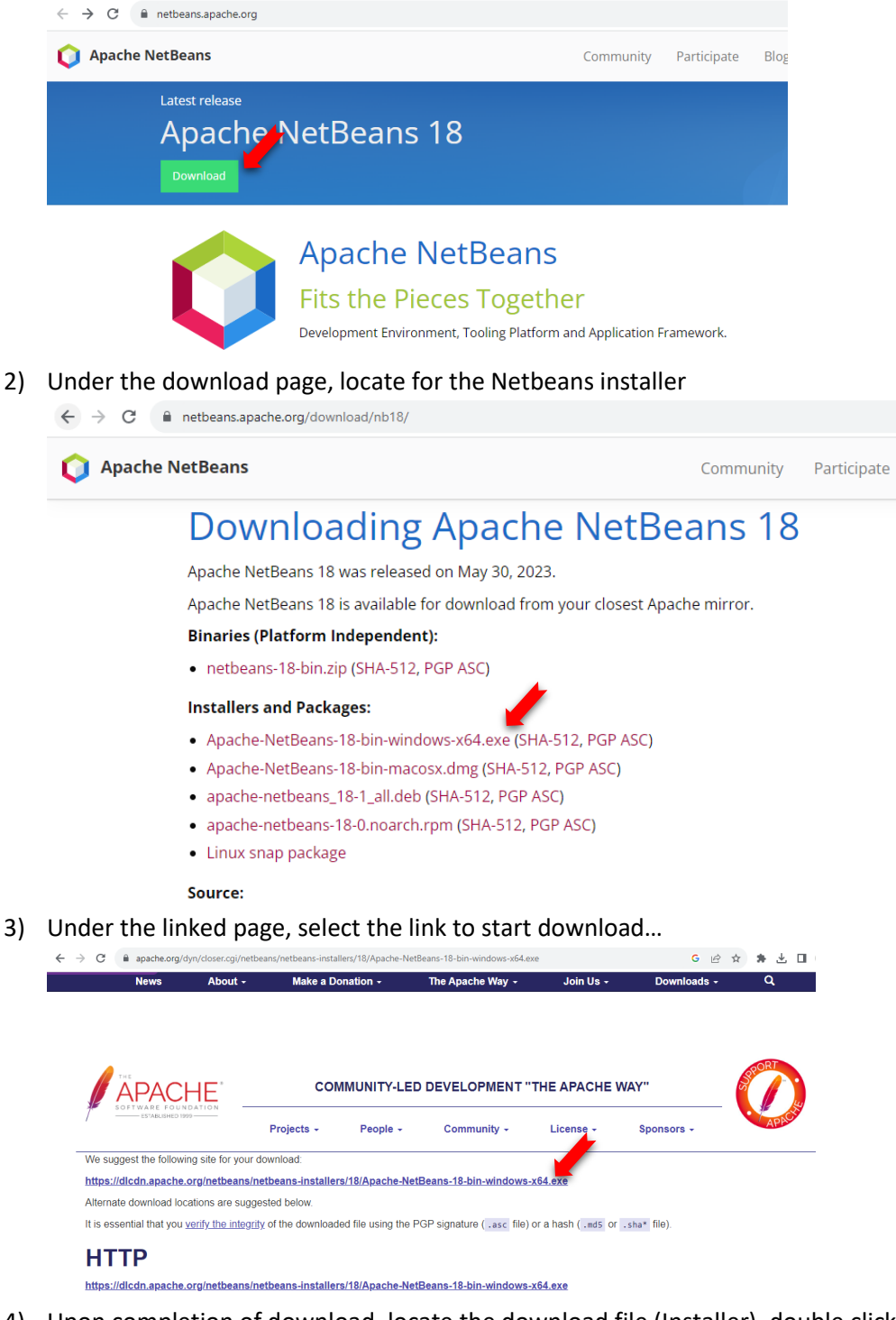

R

 Upon completion of download, locate the download file (Installer), double click to run the installer

😡 Apache-NetBeans-18-bin-windows-x64.exe

5) Just accept all the default settings, click Next button

| 🗘 Apache NetBeans IDE In: | staller                                                                                                    | _                                 |            | ×      |
|---------------------------|----------------------------------------------------------------------------------------------------|-----------------------------------|------------|--------|
|                           | Welcome to the Apache NetBeans                                                                             | IDE 18 Insta                      | aller      |        |
|                           | The installer will install the NetBeans IDE with the<br>Click Customize to select the packs and runtimes ! | following packs ar<br>to install. | nd runtime | s.     |
|                           | Base IDE<br>Java SE<br>Java EE<br>HTML5/JavaScript<br>PHP                                                  |                                   |            |        |
|                           |                                                                                                    |                                   |            |        |
|                           |                                                                                                    |                                   |            |        |
| Apache<br>NetBeans IDE    | Qustomize                                                                                                  | Installation                      | Size: 929  | 9.6 MB |
|                           |                                                                                                    | <u>N</u> ext >                    | Can        | cel    |

6) Accept the agreement, then click Next button

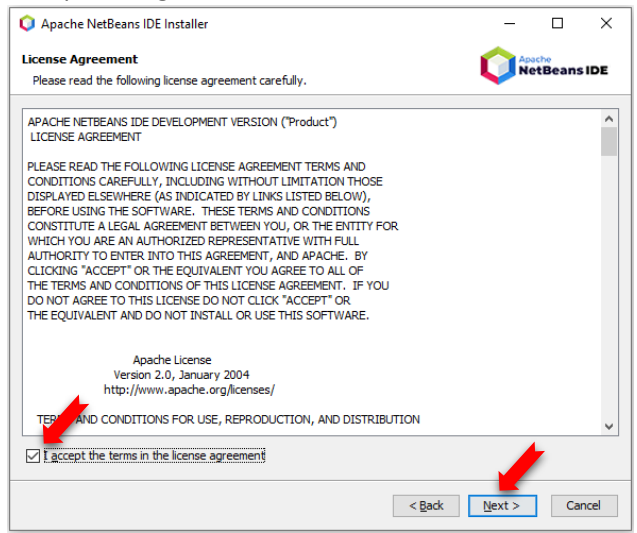

7) Use the default settings. Click Next button

| 🗘 Apache NetBeans IDE Installer               | - 🗆 X                |
|-----------------------------------------------|----------------------|
| Apache NetBeans IDE 18 Installation           | Apache               |
| Choose the installation folder and $JDK^{TM}$ | NetBeans IDE         |
| Install the Apache NetBeans IDE to:           |                      |
| C:\Program Files\WetBeans-18                  | Browse               |
| <u>J</u> DK™ for the Apache NetBeans IDE:     |                      |
| C:\Program Files\Java\jdk-20                  | ✓ Browse             |
|                                               |                      |
|                                               |                      |
|                                               | < Back Next > Cancel |

8) Use the default settings. Click Install button to start the installation

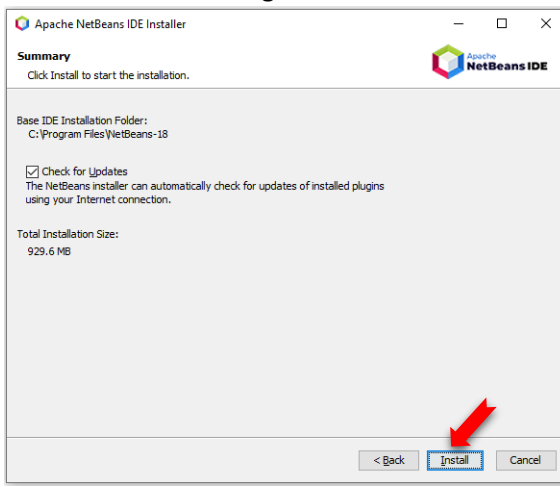

9) Just wait until installation is complete

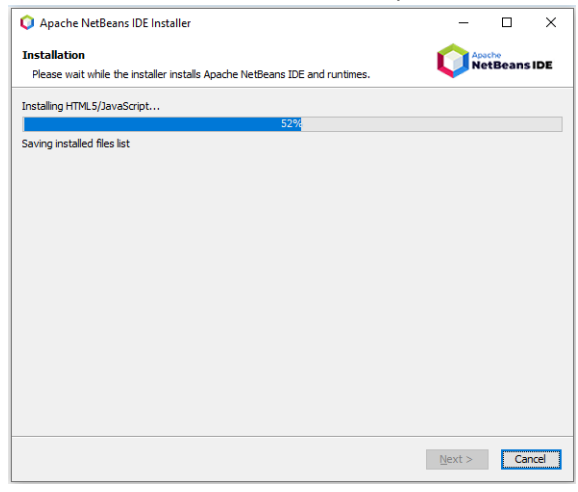

10) Well done. Click Finish button

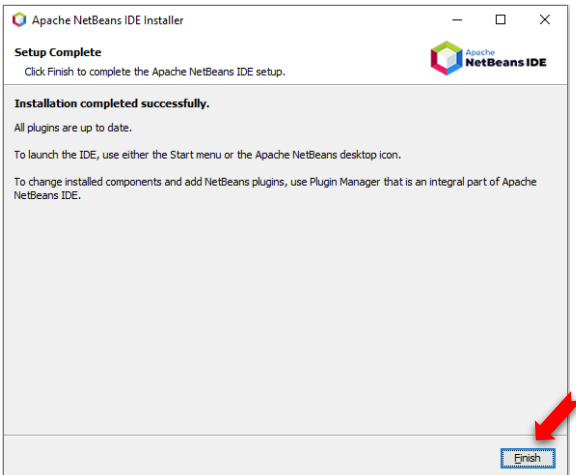

11) You will be able to find the Apache Netbeans icon at the desktop, or can locate it from the Windows start button

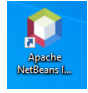

## Part 3: Prepare GlassFish Server

1) Launch the Apache Netbeans 18

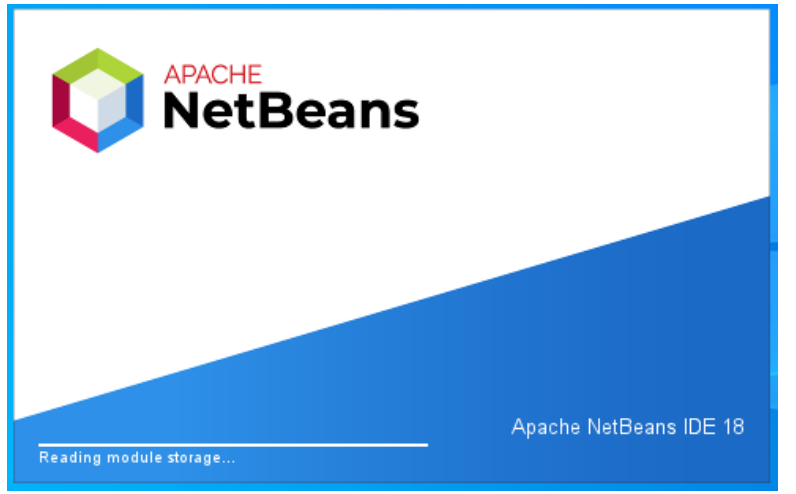

2) Under the main IDE window, locate the Services tab. Click

| 🔰 File Edit View Navig       | ate Source Refactor Run Debug Profile | Team Tools Window | Help Apac 🔍 | Search (Ctrl+l)           | >                      | × |
|------------------------------|---------------------------------------|-------------------|-------------|---------------------------|------------------------|---|
| 1 🔁 🖆 😫 🍢 💆                  | ) (° i 📄 🗸 🌍 · ''                     | r 🐚 🕨 🥳 🌆         | 122.0/2     | 22 <mark>6.0MB</mark> 💦 🎧 |                        |   |
| Projects × Services _        | Start Page ×                          |                   |             |                           | $\langle \rangle \vee$ |   |
|                              |                                       |                   |             |                           |                        |   |
|                              | Apache<br>NetBeans IDE                | Learn & Discover  | My NetBeans | What's New                | Show On Startup 🗹      |   |
|                              | My NetBeans                           |                   |             |                           |                        |   |
| <no open="" project=""></no> | Output ×                              | Install Plugins   | s           | Activate Fe               | atures                 | _ |
|                              |                                       |                   |             |                           |                        |   |

3) Under Services pane, locate the Servers

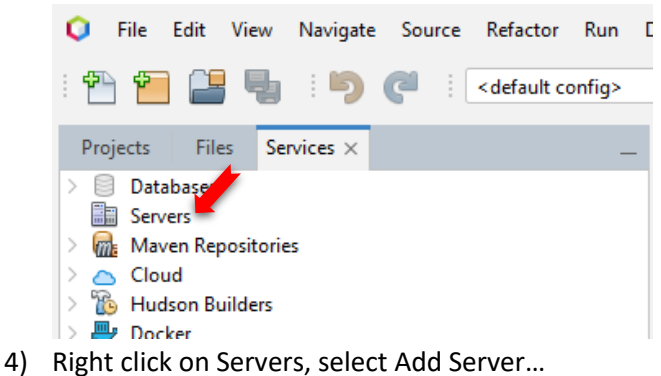

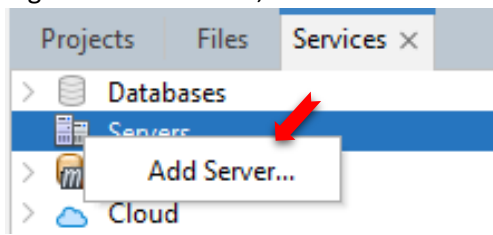

5) Under Add Server Instance dialog box, select GlassFish Server, and click Next button

| teps                                                       |              | -                                  |
|------------------------------------------------------------|--------------|------------------------------------|
|                                                            | Choose       | Server                             |
| . Choose Server                                            | Server:      | Apache Tomcat or 2 mEE             |
|                                                            |              | GlassFish Server                   |
|                                                            |              | Payara Server                      |
|                                                            |              | WildFly Application Server         |
|                                                            |              |                                    |
|                                                            |              |                                    |
|                                                            |              |                                    |
|                                                            |              |                                    |
|                                                            |              |                                    |
|                                                            |              |                                    |
|                                                            |              |                                    |
|                                                            |              |                                    |
|                                                            | Name:        | GlassFish Server                   |
|                                                            |              |                                    |
| 17/1                                                       |              |                                    |
|                                                            | ſ            |                                    |
|                                                            |              | < Back Next > Finish Cancel Help   |
| Steps                                                      | Finding Feat | ure                                |
|                                                            |              |                                    |
| 1. Choose Server<br>2. Finding Feature                     |              |                                    |
| 1. Choose Server<br>2. Finding Feature                     | Activatin    | g Java Web and EE                  |
| <ol> <li>Choose Server</li> <li>Finding Feature</li> </ol> | Activatin    | g Java Web and EE                  |
| 1. Choose Server<br>2. Finding Feature                     | Activatin    | g Java Web and EE                  |
| I. Choose Server<br>2. Finding Feature                     | Activatin    | g Java Web and EE                  |
| I. Choose Server<br>2. Finding Feature                     | Activatin    | g Java Web and EE                  |
| I. Choose Server<br>2. Finding Feature                     | Activatin    | ig Java Web and EE                 |
| 1. Choose Server<br>2. Finding Feature                     | Activatin    | ig Java Web and EE                 |
| 1. Choose Server<br>2. Finding Feature                     | Activatin    | ig Java Web and EE                 |
| 1. Choose Server<br>2. Finding Feature                     | Activatin    | ig Java Web and EE                 |
| 1. Choose Server<br>2. Finding Feature                     | Activatin    | ig Java Web and EE                 |
| 1. Choose Server<br>2. Finding Feature                     | Activatin    | ig Java Web and EE                 |
| 1. Choose Server<br>2. Finding Feature                     | Activatin    | g Java Web and EE                  |
| Choose Server     Finding Feature                          | Activatin    | g Java Web and EE                  |
| Choose Server Finding Feature                              | Activatin    | g Java Web and EE           < Back |

6)

7)

| Steps                                                      | Server Location                                                                                                    |
|------------------------------------------------------------|----------------------------------------------------------------------------------------------------|
| Choose Server     Server Location     Domain Name/Location | Installation Location:<br>C:\Users\User\GlassFish_Server Browse                                                                                       |
|                                                            | Local Domain     Remote Domain Choose server to download: GlassFish Server 7.0.3 Download Now     Ihave read and accept the license agreement (click) |
|                                                            | C:\Users\User\GlassFish_Server does not exist but server can be downloaded and installed there.                                                       |
|                                                            | < Back Next > Finish Cancel Help                                                                                                    |

| Steps                                         | Server Location                                                                               |
|-----------------------------------------------|-----------------------------------------------------------------------------------------------|
| 1. Choose Server                              | Installation Location:                                                                        |
| 2. Server Location<br>3. Domain Name/Location | C:\Users\User\GlassFish_Server Browse                                                         |
|                                               | Local Domain     Remote Domain                                                                |
|                                               | Choose server to download:                                                                    |
|                                               | GlassFish Server 7.0.3                                                                        |
|                                               | Cancel Download V I have read and accept the license agreement (click)                        |
|                                               |                                                                                               |
|                                               |                                                                                               |
|                                               |                                                                                               |
|                                               |                                                                                               |
|                                               | 5.4m of 113.8m : Installing glassfish/lib/dtds/glassfish-application-client-container_1_3.dtd |
|                                               |                                                                                               |

#### 8) Under following dialog page, accept the agreement

## 9) You be able to proceed with Next button now

| Add Server Instance                           | ×                                                                                               |
|-----------------------------------------------|-------------------------------------------------------------------------------------------------|
| Steps                                         | Server Location                                                                                 |
| 1. Choose Server                              | Installation Location:                                                                          |
| 2. Server Location<br>3. Domain Name/Location | C:\Users\User\GlassFish_Server Browse                                                           |
|                                               | Local Domain                                                                                    |
|                                               | Choose server to download:                                                                      |
|                                               | GlassFish Server 7.0.3 V                                                                        |
|                                               | Download Complete I have read and accept the license agreement (click)                          |
|                                               |                                                                                                 |
|                                               |                                                                                                 |
|                                               |                                                                                                 |
|                                               | Download & Install completed in 44 seconds.                                                     |
|                                               | Detected a GlaceFich Server 7.0.2 install. Click Net to register remote or surtem local domains |
|                                               | Circle a classifish Server 1.0.5 histon, Circle 1 to register remote of custom local domains    |
|                                               | < Back Next > Finish Cancel Help                                                                |

#### 10) Click Finish to end

| iteps                                 | Domain Loca | tion      |            |      |              |
|---------------------------------------|-------------|-----------|------------|------|--------------|
| . Choose Server<br>2. Server Location | Domain:     | domain1   |            |      | ~            |
| J. Domain Name/Location               | Host:       | localhost |            |      | V V Loopback |
|                                       | DAS Port:   | 4848      | HTTP Port: | 8080 | ✓ Defaul     |
|                                       | Target:     |           |            |      |              |
|                                       | User Name:  |           |            |      |              |
|                                       | Password:   |           |            |      |              |
|                                       |             |           |            |      |              |

11) Now you should be able to see the server

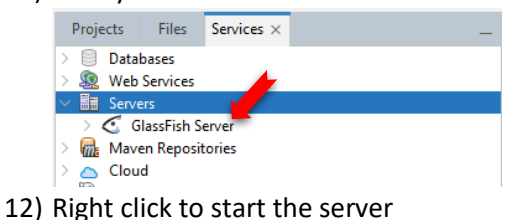

| 1                | Proje   | cts  | Files    | Services ×            |
|------------------|---------|------|----------|-----------------------|
| >                |         | Data | bases    |                       |
| > 🧟 Web Services |         |      | Services |                       |
| $\sim$           | Servers |      |          |                       |
|                  | >       | 🕑 G  | lassFi   |                       |
| >                | m       | Mav  | en Rej   | Start 📥               |
| >                |         | Clou | d        | Start in Debug Mode   |
| >                | B       | Huds | son Bi   | Start in Profile Mode |
| >                | ₽       | Dock | er       | Restart               |
| >                |         | Task | Repo     | Stop                  |

13) You might get this. Just allow

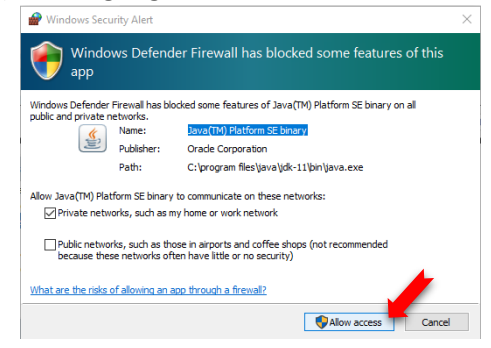

14) Server is running now (The green triangle)

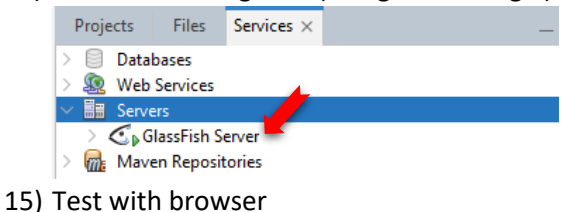

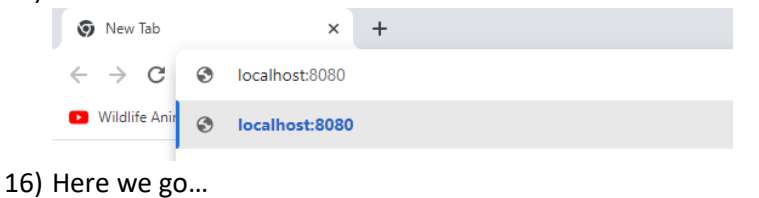

#### Eclipse GlassFish

#### Your server is now running

To replace this page, overwrite the file index.html in the document root folder of this server. The document root folder for this server is the docroct subdirectory of To manage a server on the local host with the default administration port, go to the Administration Console.

#### Join the GlassFish community

Visit the GlassFish Community page for information about how to join the GlassFish community. The GlassFish community is developing an open source, production-q newest features of the Java<sup>™</sup> Platform, Enterprise Edition (Java EE) platform and related enterprise technologies.

#### Learn more about GlassFish Server

For more information about GlassFish Server, samples, documentation, and additional resources, see as-install/dccs/, where as-install is the GlassFish Server install

Eclipse Foundation | Contact | Copyright © 2020 Eclipse Foundation | Legal Notices